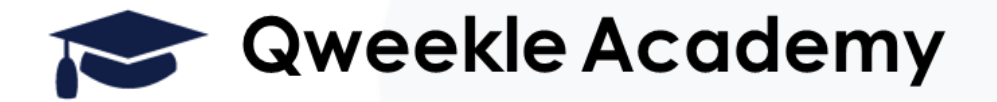

## QWEEKLE & PAYGREEN V4

TUTORIEL – Fév 2024

- Virement de PAYGREEN vers votre compte bancaire
- Accéder à votre BACK OFFICE Paygreen
- Infos détaillées sur un paiement disponible depuis Qweekle
- Vous pouvez rembourser une vente WEB directement depuis Qweekle
- Comprendre la facturation des frais de Vente en ligne

### Virements de Paygreen sur votre compte bancaire

Vos clients vous payent en ligne désormais via PAYGREEN V3

Les virements de fonds (reversement) de Paygreen sur votre compte bancaire sont effectués toutes les semaines, normalement le Lundi, vous devriez être crédités au plus tard le mercredi.

Ces virements correspondent aux paiements de vos clients effectués la semaine précédente.

Ces virements apparaissent actuellement dans votre compte bancaire sous le libellé > «THUNES » ou « STRIPE » (du nom de l'organisme transférant les fonds, ça ne s'invente pas !).

La modification de ce libellé est en cours (ça devrait devenir normalement « PAYGREEN » dans les semaines à venir).

### Accéder au bak-office PAYGREEN V3

#### Sur simple demande par clic >> <a href="mailto:support@qweekle.com">support@qweekle.com</a>

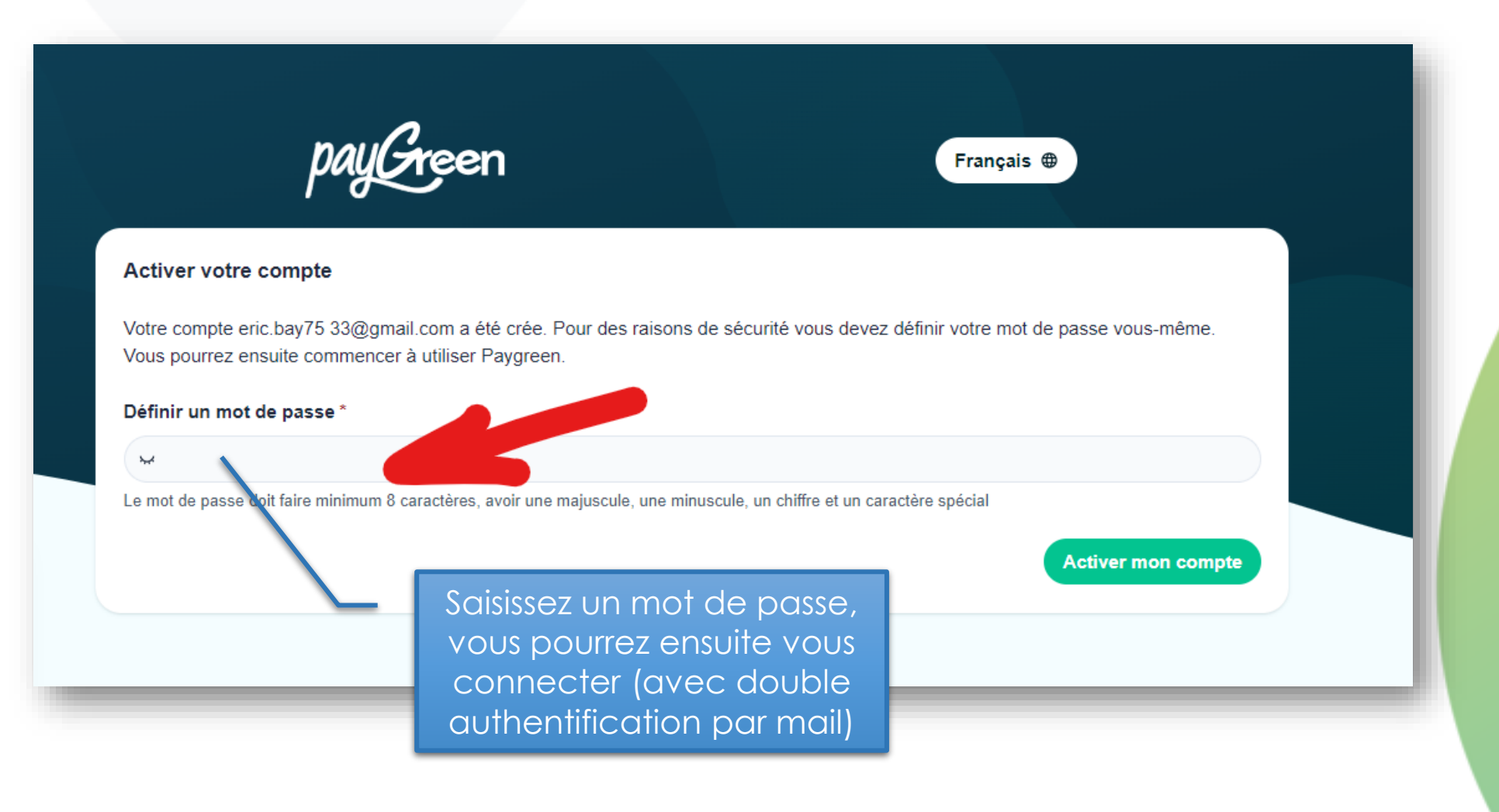

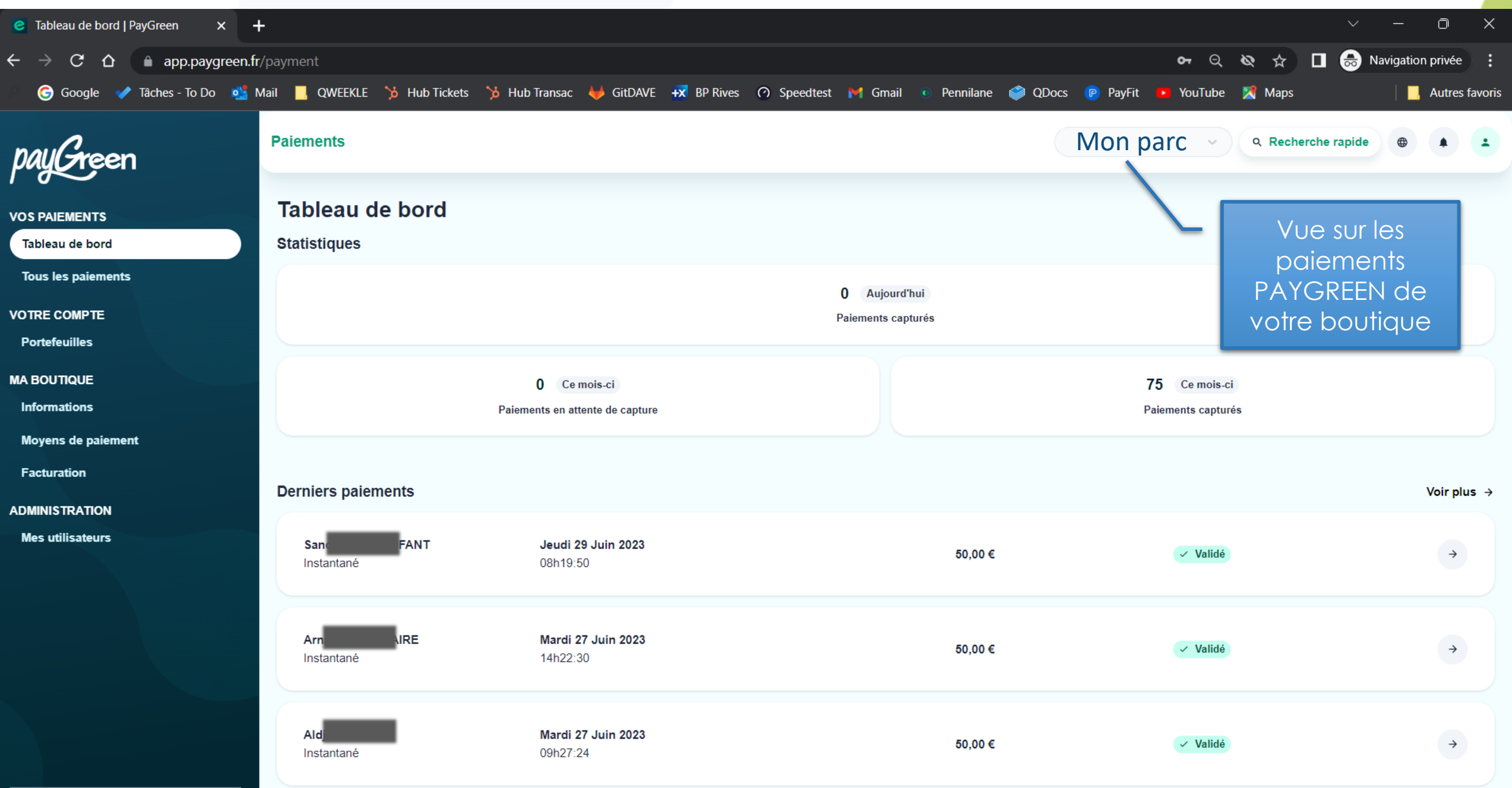

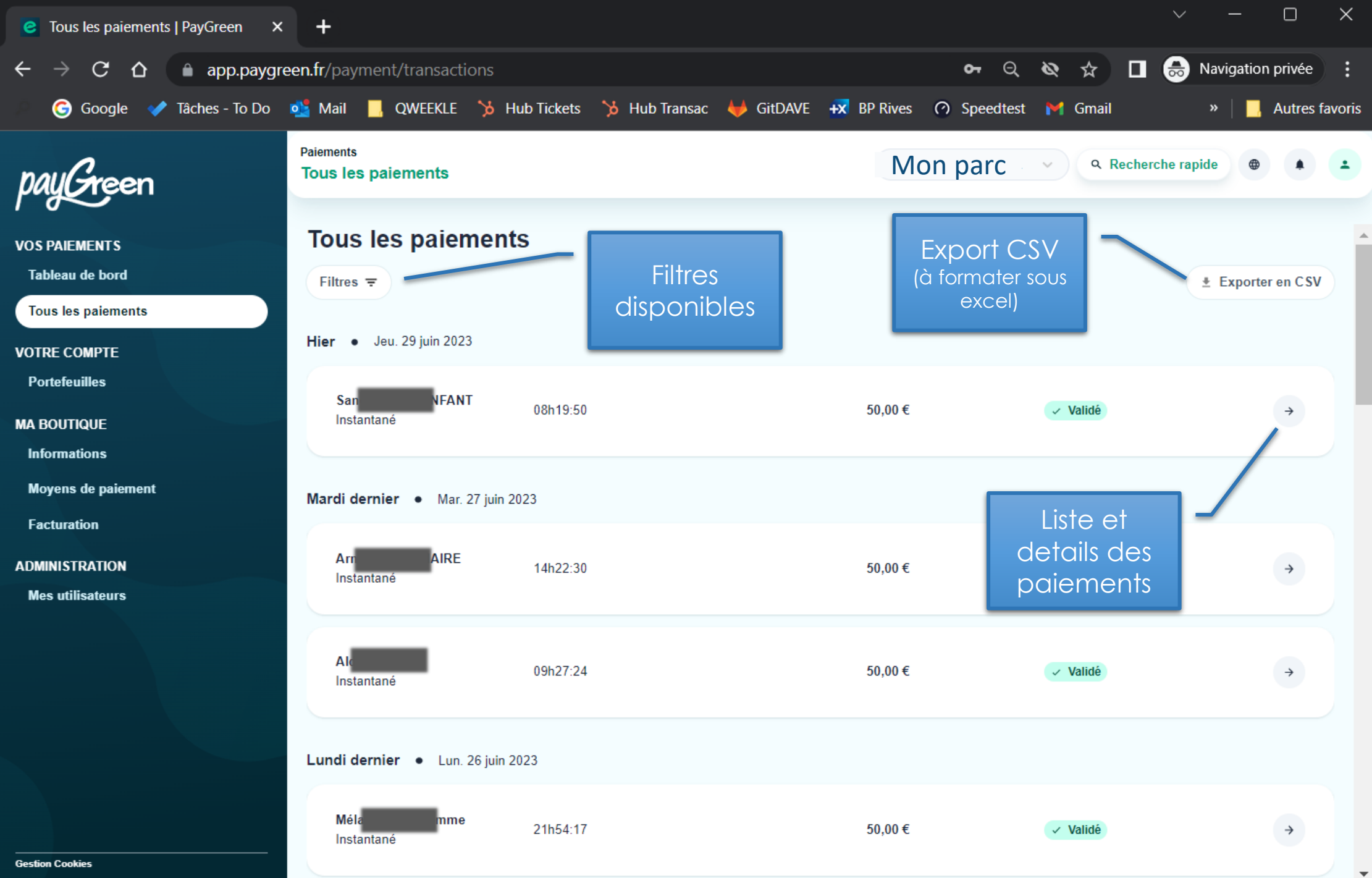

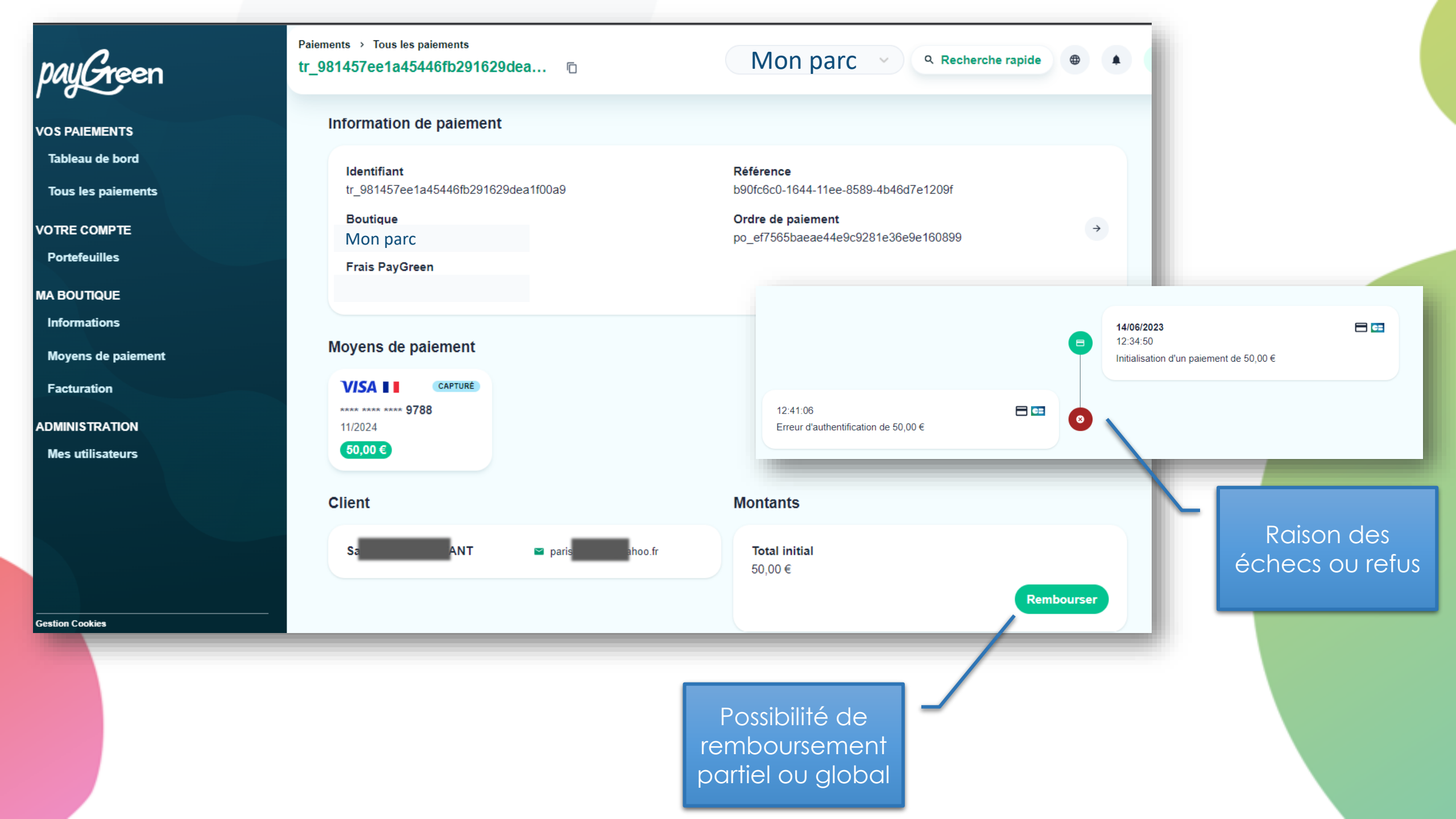

| ches - To Do 🔹 Mail 📃 QWEEKLE 🏷 Hub Tickets 🏷 Hu<br>Paiements<br>Mes portefeuilles | b Transac 🦊 GitDAVE 🛪 BP Rives                                                                                                    | Solde dispo                                                                                                    |                                                                                                    |
|------------------------------------------------------------------------------------|----------------------------------------------------------------------------------------------------|----------------------------------------------------------------------------------------------------|----------------------------------------------------------------------------------------------------|
| Mes portefeuilles                                                                  | SOLDE ACTUEL<br>350,00 €                                                                                                    | (qui définit aussi votre<br>capacité de<br>remboursement)                                                                                                    |                                                                                                    |
| Prochain virement planifie                                                         | © Google<br>COS PAIEMENTS<br>Tableau de bord<br>Tous les paiement<br>VOTRE COMPTE<br>Portefeuilles<br>MA BOUTIQUE<br>Informations<br>Moyens de paiement<br>Facturation<br>ADMINISTRATION<br>Mes utilisateurs | Taches - To Do Mail QWEEKLE Shub Trackets Shub Trac<br>Mon compte<br>Mes utilisateurs<br>Mes utilisateurs<br>Fitres ₹<br>Utilisateurs de la boutique<br>Nom Prénom<br>BAY ERIC VOUS<br>Possibilité<br>de donner<br>accès | sac GitDAVE +<br>Créer un ut<br>Sexe*<br>Choisissez<br>Nom*<br>Email*<br>Téléphone<br>• +33<br>Permissions<br>Vous devez ajo<br>sur la boutique<br>Administration<br>Choisissez<br>Ces rôles seront<br>Boutique cour<br>Choisissez |

© Google 💉 T payGreen

VOS PAIEMENTS Tableau de bord Tous les paiements

VOTRE COMPTE Portefeuilles

MA BOUTIQUE Informations

Facturation

ADMINISTRATION Mes utilisateurs

Moyens de paiement

#### 🗴 BP Rives 🕜 Speedtest 附 Gmail 💿 Pennilane 🥥 QDocs

| es utilisateurs             |                                                      |            |
|-----------------------------|------------------------------------------------------|------------|
|                             | Créer un utilisateur ×                               |            |
| vies utilisateurs           | Sexe *                                               |            |
| Filtres <del>=</del>        | Choisissez V                                         |            |
| Utilisateurs de la boutique | Nom * Prénom *                                       |            |
| Nom Prénom                  |                                                      |            |
|                             | Email *                                              | )gmail.com |
| Possibilité                 |                                                      | gmail.com  |
|                             | Téléphone                                            | e com      |
| de donner                   | - +33                                                |            |
| accès                       | Permissions                                          |            |
|                             | Vous devez ajouter au moins un rôle sur le compte ou |            |
|                             | sur la boutique courante                             |            |
|                             | Administration du compte                             |            |
|                             | Choisissez                                           |            |
|                             | Boutique courante Mon parc                           |            |
|                             | Chainingaz                                           |            |

### Suivre les transferts de Paygreen sur votre compte bancaire

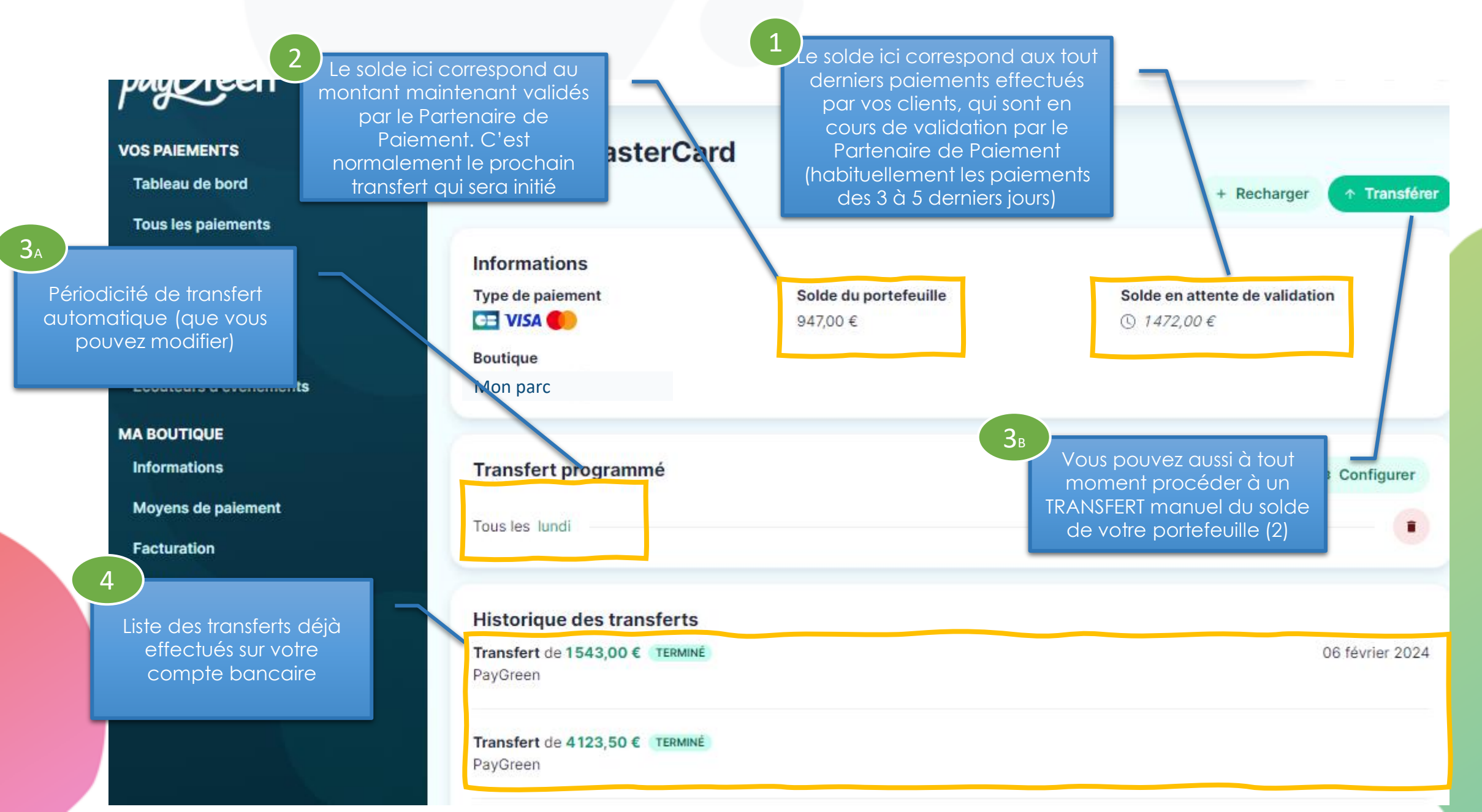

### Suivre les transferts de Paygreen sur votre compte bancaire (2)

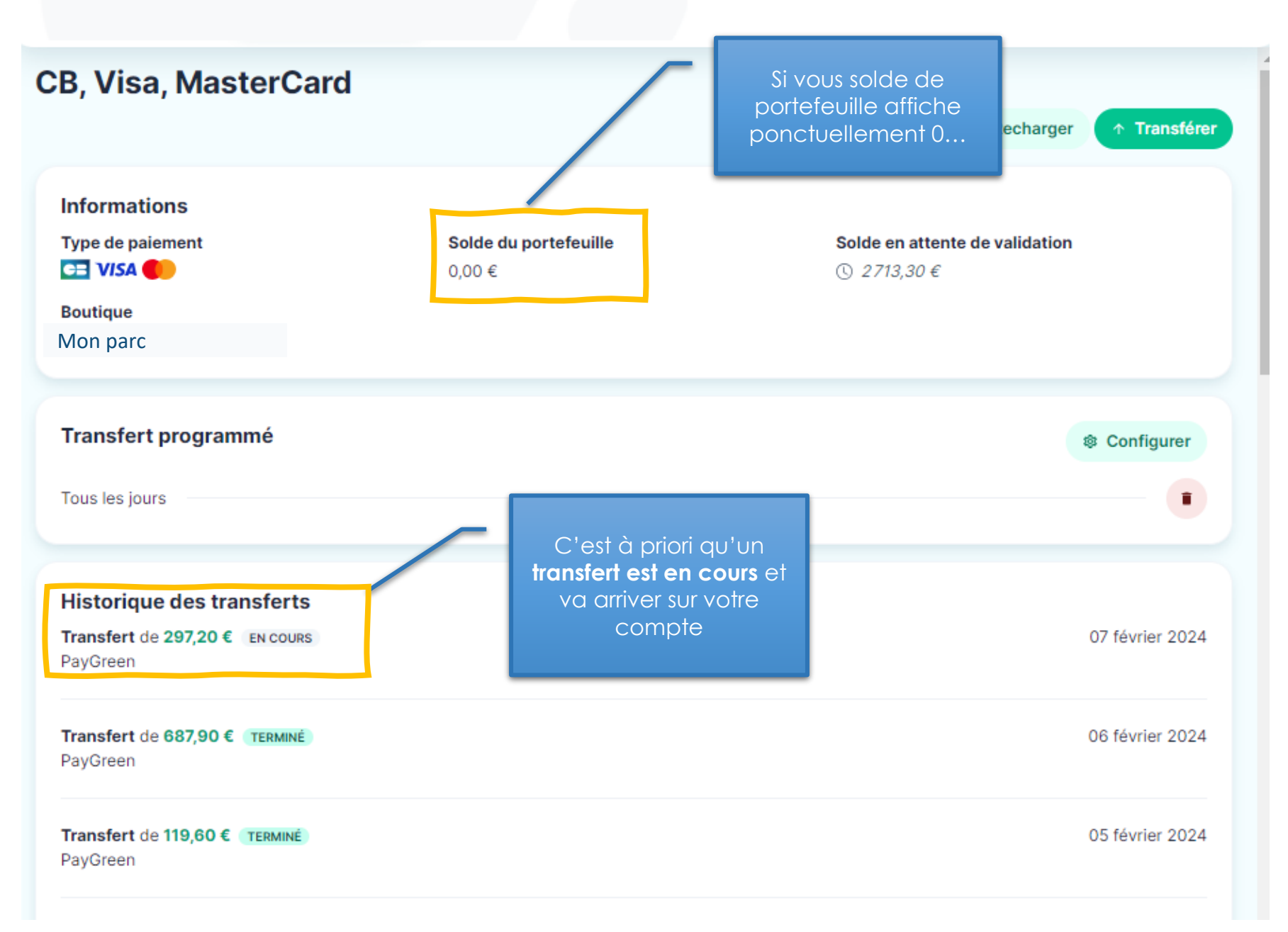

# Les infos détaillées sur chaque paiement maintenant disponibles depuis Qweekle

Vous pouvez maintenant voir le détail des paiements en ligne (PAYGREEN V3 uniquement) depuis votre interface QWEEKLE

Depuis la fiche client, choisissez la commande concernée et cliquez « LOG PAIEMENTS »

Dans le détail de la commande, retrouvez le log des paiements affichant les paiements échoués (et raison) ou réussis

| Ê Dé<br>→ Cré | étail de réservation<br>ée par | on > O-2                         | 30303-0<br>8:13 🖬 B         | 00002 [Che       | Vous voyez les paiement<br>(échoués, et réussis) et<br>vous pouvez accéder au<br>détail |                                                   |          |       |         |   |  |
|---------------|--------------------------------|----------------------------------|-----------------------------|------------------|-----------------------------------------------------------------------------------------|---------------------------------------------------|----------|-------|---------|---|--|
|               | Détails commande               | ■ log pai                        | ements                      | Notes            |                                                                                         |                                                   |          |       |         |   |  |
|               | SESSION                        |                                  | ORIGINE                     | MODE             | VENT                                                                                    | E                                                 | DATE     |       | MONTANT |   |  |
|               | Caisse web (01/03              | 17:12)                           | Web                         | Paygreen V3      | Card S-23                                                                               | 0301-000002                                       | 03/03/23 | 18:15 | 15.00 € | • |  |
| 0             | Caisse web (01/03              | 17:12)                           | Web                         | Paygreen V3      | Card                                                                                    |                                                   | 03/03/23 | 18:15 | 15.00 € | • |  |
| /             | Etat<br>Détails<br>Msg. banque | Refusé<br>Echec d'a<br>authoriza | authentifica<br>tion_failed | Au<br>tion<br>Nu | thentification<br>Statut<br>méro de carte<br>Mois<br>Année                              | 3ds<br>failed<br>**** **** **** 424<br>12<br>2023 | 42       |       |         |   |  |
| 0             | Caisse web (01/03              | 17:12)                           | Web                         | Paygreen V3      | Card                                                                                    |                                                   | 03/03/23 | 18:14 | 15.00€  | - |  |
| 0             | Caisse web (01/03              | 17:12)                           | Web                         | Paygreen V3      | Card                                                                                    |                                                   | 03/03/23 | 18:14 | 15.00€  | - |  |
| 0             | Caisse web (01/03              | 17:12)                           | Web                         | Paygreen V3      | Card                                                                                    |                                                   | 03/03/23 | 18:13 | 15.00€  | • |  |

### Vous pouvez rembourser une vente WEB directement depuis Qweekle

Depuis le détail d'une vente, vous pouvez rembourser directement votre client

| 🔍 (5) NXTO 🗙 🧕 d                                                   | daveworld - Qweekle   | × S Comm       | nande_TI230077_sig  | ne 🗙 🛛 P   | Société CELTAVENTUR | es : C 🗙 📔 🚺 CELTAVENTURES (SARZEAU 🗙 | insee Serv  | ices   Insee 🗙 🗎   | +                                                   |
|--------------------------------------------------------------------|-----------------------|----------------|---------------------|------------|---------------------|---------------------------------------|-------------|--------------------|-----------------------------------------------------|
| $\leftrightarrow$ $\rightarrow$ C $\triangle$ $\land$ daveworld.qw | veekle.com/pos/v2/ove | erview         |                     |            |                     |                                       |             |                    | C                                                   |
| 🔎 💪 Google 💉 Tâches - To Do 🗧                                      | 🛔 Mail 🛛 📙 QWEEKLE    | 汝 Hub Tickets  | 🧏 Hub Transac       | 🖊 GitDAV   | E 😥 BP Rives 🎯      | Speedtest M Gmail 💿 Pennilane 🦃       | QDocs 🕞     | PayFit 💶 YouTube 👷 | 1 Maps                                              |
| ▲ ▼ [Check] CELESTINE'POS                                          |                       |                |                     | 2          | 1/03/23 15:09 (DE)  |                                       | 5           | 725 €              |                                                     |
| [Check] BORNES SNACK                                               | 🗳 Détail de la        | vente > S-2    | 230614-00000        | 01[Check   | (]                  |                                       | ommande     |                    |                                                     |
| [Check] BORNES ENTREES                                             | Créée par Dev E       | > Date de vent | te 14/06/2023 10:06 |            | e Web 🖨 Origine de  | la venta                              |             | Une conlimation    |                                                     |
| [Check] ERIC'COM                                                   | Viece par Dev L.      |                | ae 14/00/2023 10.00 |            |                     |                                       | vous est    |                    |                                                     |
| [Check] PACMAN POS                                                 | ۹ Détail de la        | vente 🕤 Log    | gs_for_Order O-2    | 230614-000 | 002                 |                                       | demandée    |                    |                                                     |
| [Check] KIOSKSEB2                                                  |                       |                |                     |            |                     | L Fiche client                        |             | Geniundee          |                                                     |
| [Check] QUENTIN POS                                                | CAISSE                | UTILISATEUR    | DATE                | HEURE      | PRODUIT             | <ul> <li>Voir le ticket</li> </ul>    |             |                    |                                                     |
| [Check] PAC PDA                                                    | CAISSE WEB            |                | 14/06/2023          | 10:06      | Pass 10 entrées +   | Envoyer le ticket de caisse par mail  |             |                    |                                                     |
| [Check] CAISSE WEB                                                 | CAISSE WEB            |                | 14/06/2023          | 10:06      | Micro-don (sans b   | Imprimer le ticket                    |             |                    | Remboursement du paiement                           |
| [Check] ÉDOUARD'S POS                                              | CAISSE WEB            | Dev E.         | 14/06/2023          | 10:06      | stripe card 2       |                                       |             |                    |                                                     |
| (Check] JULES                                                      |                       |                |                     |            |                     | Options de correction                 |             |                    | en ligne ?                                          |
| Check] LUCAS POS                                                   |                       |                |                     |            |                     | Annulation                            |             |                    | Vous allez ANNULER LA VENTE et REMBOURSER le        |
|                                                                    |                       |                |                     |            |                     | Remboursement                         |             |                    | client directement via la plateforme de paiement en |
|                                                                    |                       |                |                     |            | ٩                   | A Remboursement du paiement en lig    | ne et annul | ation de la vente  | ligne?                                              |
|                                                                    |                       |                | ( )                 |            |                     |                                       |             |                    | Oui is control Non Manalia                          |
| Dans le                                                            | détail d              | de la          |                     |            |                     |                                       |             |                    |                                                     |
|                                                                    |                       | trouve         |                     | Í          |                     |                                       |             |                    |                                                     |
|                                                                    | inde, ie              | ΠΟυνε          |                     |            |                     |                                       |             |                    |                                                     |
| log des                                                            | paieme                | ents           |                     |            |                     |                                       |             |                    |                                                     |
| affichar                                                           | nt les no             | niamai         | nts                 |            |                     |                                       |             |                    |                                                     |
|                                                                    |                       |                | <u> </u>            | 2          | 2/05/23 16:16 ()    | 12/06/23 18:53                        | 1           | 0€                 |                                                     |
|                                                                    | es (et rai            | son) o         |                     | 0          | 9/06/23 12:44 (DE)  | 10/06/23 00:00                        | 0           | 0 €                |                                                     |
| iavascript:void(0);                                                |                       |                |                     | 0          | 5/06/23 14:09 (DE)  | 06/06/23.00:00                        | 0           | 0€                 |                                                     |
|                                                                    |                       |                |                     |            |                     |                                       |             |                    |                                                     |
|                                                                    |                       |                |                     |            |                     |                                       |             |                    |                                                     |

Dans la vente

### Attention : évitez de rembourser en début de semaine !

Si vous effectuez un remboursement en début de semaine, alors que Paygreen vient de vous reverser 100% de vos fonds, un message d'erreur apparaitra, parce que vous ne disposez de pas assez de fonds dans votre réserve Paygreen.

Nous vous conseillons d'attendre d'avoir perçus quelques paiements WEB en début de semaine avant d'initier vos remboursements.

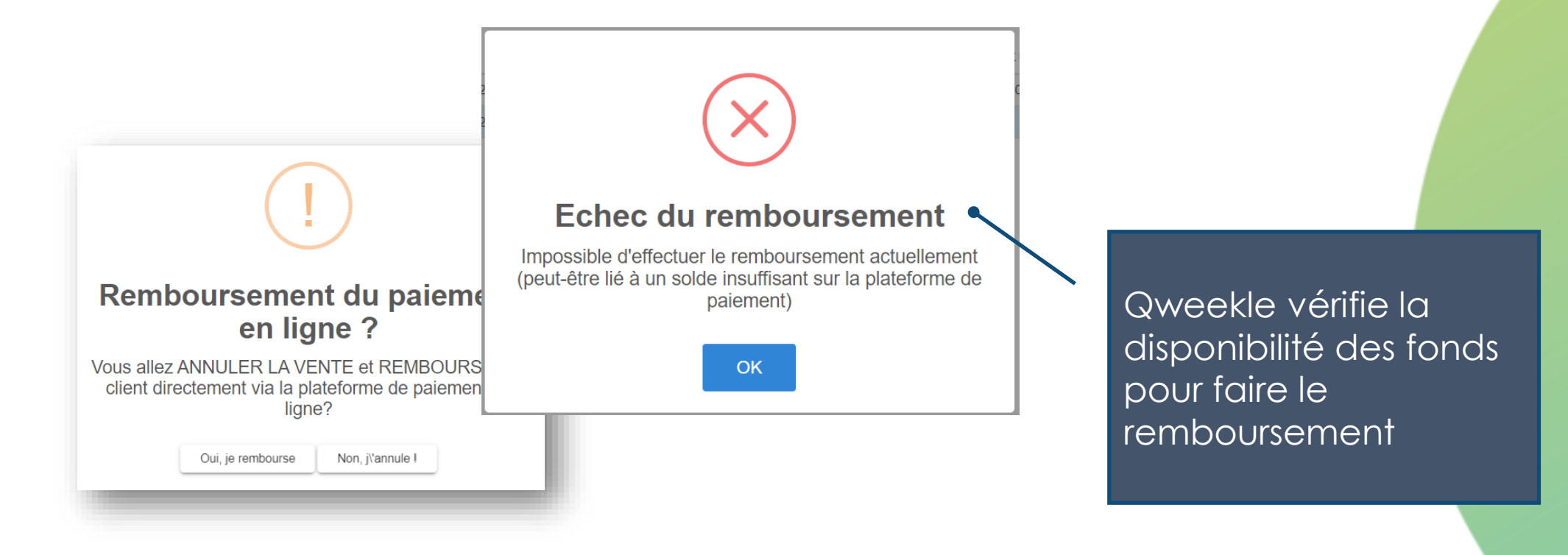

### Comprendre la facturation des frais de Vente en ligne

Avec PAYGREEN, les montants virés sur votre compte bancaire correspondent aux montants totaux payés par vos clients.

Les frais vous sont facturés par Qweekle le mois suivant et payable par prélèvement SEPA comme votre facture principale. Ces factures de frais indiquent le nombre et la valeur des transactions sur lesquelles s'appliquent les commissions.

Le détail des calculs de ces frais est disponible sur demande à support@qweekle.com. (cf page suivante)

Pour rappel, avec le Wallet PAYGREEN, Les frais de VEL sont :

- Pour les Cartes zone Euro : 1,2% + 20 cents par transaction (contre 1,5% et 25 cents avec Stripe)
- Pour les Cartes Internationales : 3,2% + 20 cents par transaction
- Pour les Cartes pro/business : 2,6% + 20 cents par transaction
- Paiements refusés et remboursements : 20 cents
- Reversement : 20 cents par virement
- Ces frais couvrent : Acquisition / processing & validation des transaction / financement / gestion sécurisé / reversement des fonds

### Comprendre la facturation des frais de Vente en ligne

Exemple de facture et de fichier détaillant les frais calculés (disponible sur demande à support@qweekle.com)

Pour chaque paiement, il y a un frais fixe (0,20€) et un montant variable (1,2% du montant payé)

78,14€

TOTAL

| Qweekl                                                             | e                                             | OWEEKLE<br>281 BOULEVA<br>75014 PARIS 1<br>hellg@qweek | La fo<br>préc | acture de fro<br>cise les volur |                  |              |             |               |                  | (1      | l,2% dı         | ) montar     | it payé         | :)            |               |
|--------------------------------------------------------------------|-----------------------------------------------|--------------------------------------------------------|---------------|---------------------------------|------------------|--------------|-------------|---------------|------------------|---------|-----------------|--------------|-----------------|---------------|---------------|
| Facture F-2023                                                     | -2002                                         |                                                        | nord          | ae Iransacii                    | ons au           | G            | Н           | I             | J                |         | N O             | Q            | R               | S             | Т             |
| Date d'émission                                                    | Date d'échéance                               |                                                        | mois          | :]                              |                  | transactio 🔻 | amount 🔻    | type 🔹        | created_at       | 🔻 is    | s_pro 🔻 is_eu 💌 | Facturable 📲 | HT à facturei 🝸 | € transan 🔻   | Type carte    |
| 15/00/2025                                                         | 15/00/2025                                    |                                                        | 111013        | 1                               |                  | 8100         | 20          | trans_fixed   | 2023-05-23 19    | 9:26:09 | 0 1             | . 1          | 0,20€           | 81,00€        | 1-cb standard |
| MAI 2023                                                           |                                               |                                                        |               |                                 | -avenaugue       | 8100         | 97          | trans_pct     | 2023-05-23 19    | 9:26:09 | 0 1             | . 1          | 0,97 €          | 81,00€        | 1-cb standard |
|                                                                    |                                               |                                                        |               |                                 | 9f4ac860f0a9     | 7200         | 20          | trans_fixed   | 2023-05-71 23    | 3:41:53 | 0 1             | . 1          | 0,20€           | 72,00€        | 1-cb standard |
|                                                                    |                                               |                                                        |               |                                 | 4-d5fcc137f0c0   | 8640         | 104         | trans_pct     | 2023-05-24 10    | 0:35:38 | 0 1             | . 1          | 1,04€           | 86,40€        | 1-cb standard |
|                                                                    | /                                             |                                                        |               |                                 | e-47f1788400b6   | 13200        | 20          | trans_fixed   | 2023-05-23 22    | 2:10:19 | 0 1             | . 1          | 0,20€           | 132,00€       | 1-cb standard |
| Produits                                                           |                                               |                                                        | Quantité      | Prix Unit. HT Taux TVA Total HT | e-47f1788400b6   | 13200        | 158         | trans_pct     | 2023-05-23 22    | 2:10:19 | 0 1             | . 1          | 1,58€           | 132,00€       | 1-cb standard |
| SWT - Frais variable de vente en ligne 1 unité 78,14 € 20% 78,14 € |                                               |                                                        |               | -bd58c116c427                   | 7200             | 20           | trans_fixed | 2023-05-31 20 | 0:28:59          | 0 1     | . 1             | 0,20€        | 72,00€          | 1-cb standard |               |
| Frais VEL variable Paygr                                           | een V3: Acceptés 5592,40 € en 47 transac / Re | efusés 8 transac / Remboursés 0                        | transac       |                                 | 9f4ac860f0a9     | 7200         | 86          | trans_pct     | 2023-05-31 23    | 3:41:53 | 0 1             | . 1          | 0,86€           | 72,00€        | 1-cb standard |
|                                                                    |                                               |                                                        |               |                                 | k-d139f037cffc   | 13200        | 20          | trans fixed   | 023-05-24.09     | 9.09.18 | 0 1             | 1            | 0.20£           | 122.00 £      | 1-ch standard |
| Détails TVA                                                        |                                               |                                                        | Récapitula    | tif                             | -d139f037cffc    | 13200        | 158         | trans_pct     | 2023-05-24 09    | 9:09:18 | 0 1             | . 1          | 1,58€           | 132,00€       | 1-cb standard |
| Terre                                                              | Manhart TVA                                   | Dees LIT                                               |               |                                 | abf8ae06a65a     | 7200         | 20          | trans_refuse  | ed 2023-05-31 20 | 0:21:31 | 0 1             | . 1          | 0,20€           | 72,00€        | 1-cb standard |
|                                                                    |                                               | 79 1/ <i>6</i>                                         | Total HI      | /8,14€                          | :-ef8db3716619   | 14900        | 20          | trans_fixed   | 2023-05-31 18    | 3:27:52 | 0 1             | . 1          | 0,20€           | 149,00€       | 1-cb standard |
| 20%                                                                | 15,05 €                                       | 70,14 E                                                | TOTALIVA      | 15,03€                          | )-3312896cf4f4   | 5000         | 60          | trans_pct     | 2023-05-23 22    | 2:38:49 | 0 1             | . 1          | 0,60€           | 50,00€        | 1-cb standard |
|                                                                    |                                               |                                                        | Total TTC     | 93,77€                          | 3-a5600470c285   | 8640         | 20          | trans_fixed   | 2023-05-31 17    | 7:02:45 | 0 1             | . 1          | 0,20€           | 86,40€        | 1-cb standard |
|                                                                    |                                               |                                                        |               |                                 | -19a81507a270    | 8640         | 104         | trans_pct     | 2023-05-27 11    | 1:28:21 | 0 1             | . 1          | 1,04€           | 86,40€        | 1-cb standard |
|                                                                    |                                               |                                                        |               | 8a534c10-ffbd-11ed-8b           | ad-91764955ab7a  | 7200         | 20          | trans_fixed   | 2023-05-31 16    | 5:15:05 | 0 1             | . 1          | 0,20€           | 72,00€        | 1-cb standard |
| d00e5e90-fba4-11ed-a57/                                            |                                               |                                                        |               | 76-03cfc5d2ef3a                 | 8640             | 104          | trans pct   | 2023-05-26 11 | 1:08:00          | 0 1     | 1               | 1,04€        | 86,40€          | 1-cb standard |               |
|                                                                    |                                               |                                                        |               | c71022c0-ffb3-11ed-b6           | df-a158645c7afa  | 7344         | 20          | trans fixed   | 2023-05-31 15    | 5:05:12 | 0 1             | . 1          | 0,20€           | 73,44€        | 1-cb standard |
|                                                                    |                                               |                                                        |               | cff46930-ffa7-11ed-94d          | la-e1e6c9be8d49  | 7200         | 86          | trans_pct     | 2023-05-31 13    | 3:39:33 | 0 1             | . 1          | 0,86€           | 72,00€        | 1-cb standard |
| 56b64e00-fa62-11ed-934                                             |                                               |                                                        |               |                                 | 344-c3a03802c497 | 13200        | 20          | trans_fixed   | 2023-05-24 20    | 0:39:38 | 0 1             | . 1          | 0,20€           | 132,00€       | 1-cb standard |

Nous travaillons avec Paygreen à vous donner un accès direct à ces informations détaillées

En totalisant la colonne de frais, on retrouve le montant HT facturé

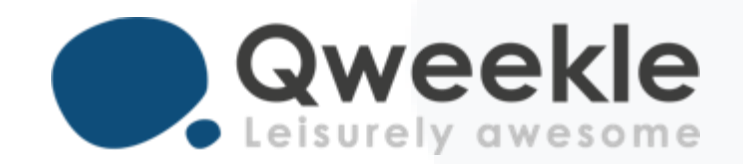

### Support FR : + 33 9 72 64 01 94 Support BE : + 32 2 318 20 45 Standard : + 33 1 84 25 40 70

Centre d'aide : <u>http://guide.qweekle.com</u> Mail : <u>support@qweekle.com</u>

Retrouvez-nous sur nos réseaux sociaux

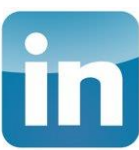

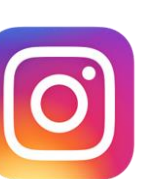

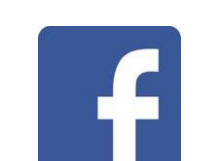

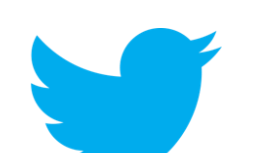